## **Invoice Expert Advanced Upgrade Instructions**

Follow these steps to upgrade your free invoice expert to the advanced version. You will not lose any data during this process.

1. Open your browser and go to <u>www.invoiceexpert.com</u> then log into your account using the username and password we emailed you after payment:

| Customer Lo      | gin   |
|------------------|-------|
| Email:           |       |
| Password:        |       |
| Forgot password? | Login |

2. Open up Invoice Expert and click the Upgrade button:

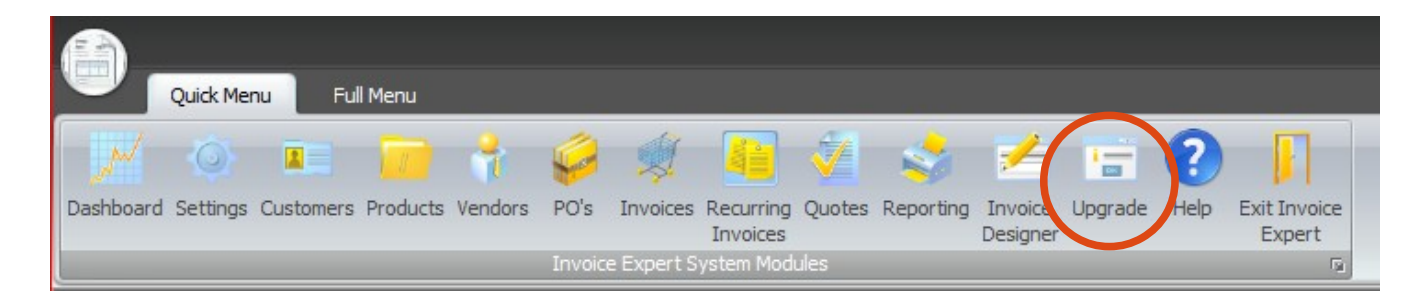

3. Copy your the installation code by highlighting the code, right clicking and selecting copy.

| 🔛 Upgrade Invoice Expert               | _ <b>-</b> ×                                                     |  |
|----------------------------------------|------------------------------------------------------------------|--|
| Upgrade Invoice Expert                 |                                                                  |  |
| Please login to your account online to | view your available Serial Numbers                               |  |
| Installation Code:                     | Undo                                                             |  |
|                                        | Cut<br>Copy                                                      |  |
| Cancel                                 | Paste<br>Delete                                                  |  |
| Click HERE to Purchased Invoi          | C Select All<br>Right to left Reading order                      |  |
|                                        | Show Unicode control characters Insert Unicode control character |  |

4. Go back to your browser, scroll to the bottom of your invoiceexpert.com account page to the Create New Serial Number section. Paste your install code (right click, select Paste). Then click Create Key:

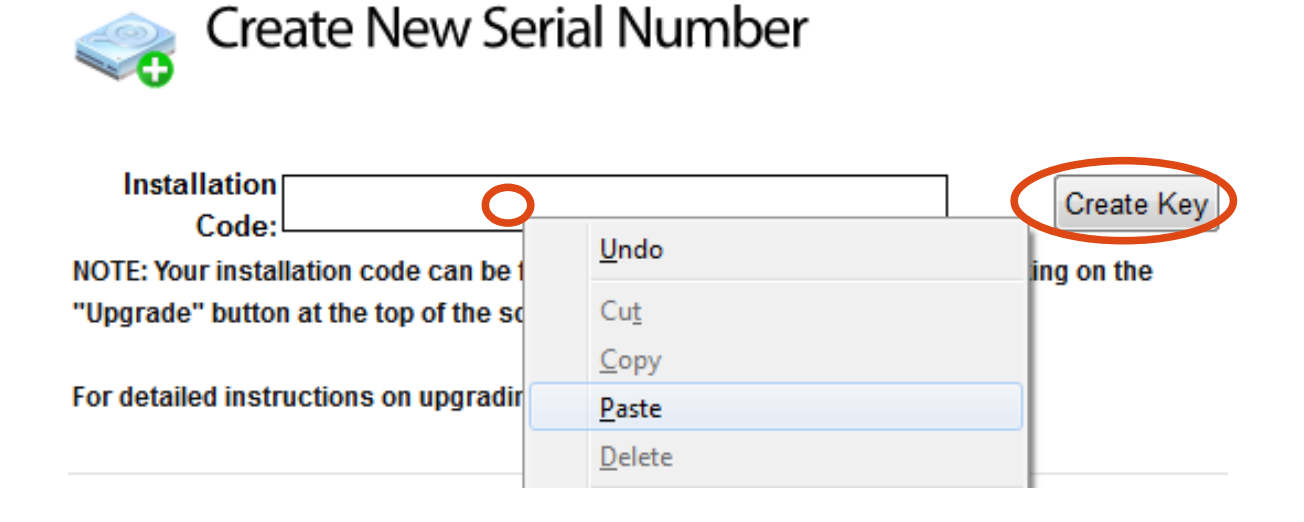

5. You will now see your newly created serial number in the available keys as seen below. Copy the serial number (select, right click, select copy):

## Software Licenses / Serial Numbers

To create addition keys please purchase more.

| Install Code | Serial Number |                | Active   | Date Created |  |
|--------------|---------------|----------------|----------|--------------|--|
| TROPUL       | <u>С</u> ор   | y              | D 5 0040 |              |  |
|              | Sele          | ct <u>A</u> ll |          |              |  |

6. Paste your serial number into Invoice Expert and Click Register:

| 🔡 Upgrade Invoice Expert                                                                        | _ 🗆 X                |  |  |  |  |
|-------------------------------------------------------------------------------------------------|----------------------|--|--|--|--|
| Upgrade Invoice Expert                                                                          |                      |  |  |  |  |
| Please login to your account online to view your available Serial Numbers<br>Installation Code: |                      |  |  |  |  |
|                                                                                                 | Undo                 |  |  |  |  |
| <u>C</u> ancel <u>Register</u>                                                                  | Cut<br>Copy<br>Paste |  |  |  |  |
| Click HERE to Purchased Invoice Expert Ad                                                       | Delete               |  |  |  |  |

7. Invoice Expert will now close for the changes to take effect.

8. Go to the Start Menu or Destkop and open Invoice Expert. You are now upgraded!